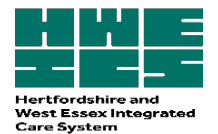

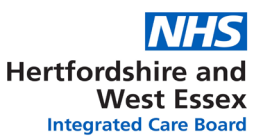

# A guide to implementation of Electronic Repeat Dispensing) (eRD) in General Practice

**Purpose**: To enable GP practices to implement eRD in a safe and efficient manner for registered patients who are eligible and where clinically appropriate. It is estimated that eRD has the potential to save 2.7 million hours of GP and practice time (equivalent to approx. £90m) by streamlining the prescription management process.

## Scope:

- To define the roles and responsibilities of the GP Practice when implementing eRD.
- To provide clear guidance for GP practices to follow including: identifying patients suitable for eRD, gaining consent from patient for eRD, communicating with patient about eRD, texting patients about eRD (where possible), nominating a pharmacy for eRD, medication review prior to eRD set up, synchronising and aligning prescriptions and setting up eRD on the prescribing system.

#### **Responsibilities**:

It is the responsibility of the Practice to:

- Promote eRD and identify suitable patients.
- Agree a suitable duration between reviews for the eRD (3-12 months).
- Encourage the nomination of a pharmacy for eRD.
- Checking patient consent for information sharing between the prescriber and the pharmacy is in place. If the patient is already receiving or agreed to receive electronic prescriptions Further consent is not required. For patients new to EPS verbal consent is required.
- Document any intervention made and consents gained on the clinical system.
- Ensure medications for eRD are reviewed and synchronised, including number of authorisations, next review date.
- If the patient has a nominated pharmacy inform the pharmacy the patient has an eRD.
- Ensure eRD is included in the Standard Operating Procedure (SOP) and this is reviewed annually as a minimum and kept up to date.
- Direction of prescriptions staff working within the medical practice or staff working in community pharmacy should not direct prescription. Patients should decide where they would like to have their prescriptions dispensed, therefore if a patient selects a particular pharmacy, the NHS constitution requires this preference to be respected.

## **Definitions**:

**eRD:** Electronic repeat dispensing, an alternative way of prescribing and dispensing repeat medicines for patients on stable long-term treatment. It allows the prescriber to authorise and issue a batch of repeat prescription issues electronically until the patient needs to be reviewed.

**Long term conditions**: Conditions that cannot currently be cured but are controlled with the use of medication, for example, diabetes, chronic obstructive pulmonary disease, arthritis, and hypertension.

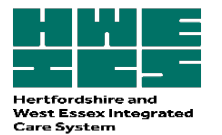

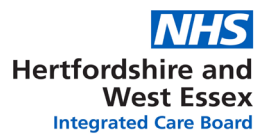

### Steps to implementing eRD:

#### STEP ONE - Identify suitable patients for eRD

#### Methods of obtaining a list of suitable patients for eRD:

- Opportunistically: The clinician can opportunistically identify patients suitable for eRD at medication reviews, when reauthorising repeat requests, or during clinical contact if considered appropriate. Other health professionals (healthcare assistant, nurse practitioner, prescription clerk, pharmacy tech, pharmacist) can identify suitable patients but the final decision lies with the prescriber.
- It is recommended that consideration for suitability for eRD is a standard part of the medication review process.
- By running searches to identify patients prescribed a medication that does not require frequent monitoring and is for a long-term condition e.g. patients prescribed a statin, levothyroxine or an antihypertensive.
- By contacting NHS eRD Business Services Authority (BSA) email requesting data: <u>DataServicesSupport@nhsbsa.nhs.uk</u>

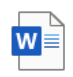

eRD patient list data email - how to access

#### Exclusion criteria:

- Medication not reviewed in last 6-12 months or medication requiring regular review such as lithium or warfarin.
- Disease monitoring and blood tests not up to date
- Schedule 2 + 3 Controlled drugs (including temazepam, tramadol, gabapentin and pregabalin).
- Benzodiazepines and z drugs.
- Where drug misuse or diversion is suspected.
- Shared care medications.
- Prescribed at least ONE item which is an unlicensed medication.
- Care home residents.
- Palliative/end of life patient.
- Temporary registrants e.g. on holiday, respite patient at care home.
- Under 16 years of age.
- New conditions diagnosed in the past 3 months.
- Significant medication changes in the last 6 months indicating unstable medical condition.
- Recent unplanned hospital admissions or recent history of frequent admissions.
- Changes anticipated for the duration of the batch of prescriptions (usually 6 to 12 months).
- Consent declined.

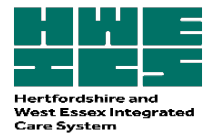

## STEP TWO – Pharmacy Nomination and Consent

#### Consent

The eRD process should be explained carefully to patients to ensure they understand how the new process for batch prescriptions will work. Patients who already receive or have agreed to receive electronic prescription are not required to provide further consent for eRD.

For patients new to electronic prescribing, consent is required verbally and should be documented in the patient notes. By giving consent the patient agrees to allow sharing of information about their treatment with their chosen pharmacy. If there is no nominated pharmacy the prescription will go to the NHS spine and the GP practice can send the patient their NHS number via text or the patient collects the eRD token from the GP practice – either of which can be taken to a community pharmacy of their choice.

#### Coding consent on the patient journal:

- EMIS Web<sup>®</sup> read code: 9Nd3 (eRD consent) and EMIS Web<sup>®</sup> read Code: 8BM1 (on repeat dispensing system).
- For SystmOne SNOMED read code: 416224003 "patient consent given for repeat dispensing information transfer"

Once an eligible patient has been identified there are TWO possible ways to complete the next steps depending on the following factors:

# <u>A. Patient does not have a nominated pharmacy but receives electronic prescriptions AND/OR</u> <u>texting is not possible or unavailable AND/OR a medication review is required.</u>

#### **Contact patient:**

Example telephone conversation:

"My name is xxxx and I am calling from xxxx.

Can I just confirm your name and date of birth?

Your GP has asked me to call you today regarding your repeat medication.

We would like to set your medications as a batch prescription. This means the GP will authorise your medications for X months, which you can then pick up on a MONTHLY/BI-MONTHLY basis from a pharmacy without you having to put in a request to the practice each month. Your community pharmacist will let you know when there is only one prescription remaining and a new batch is needed. Please contact the practice to arrange a review and obtain the next batch in the usual manner.

Can I check would you like to nominate a pharmacy for your prescriptions? "

#### B. Patient has a nominated pharmacy AND can receive text messages via the surgery.

Suggested text message:

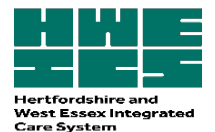

"We will automatically send your repeat prescriptions to your nominated pharmacy for the next X months. Do not order your medicines via the GP practice. Please contact your pharmacy to request 7 days before your next prescription is due. More info can be found <u>here</u>."

### STEP 3 - Medication Review, Synchronisation and eRD set-up

### **Medication Review**

- □ Has this patient's medication been reviewed in the last 6-12 months?
- □ Are medications still appropriate for the patient and is the patient's treatment optimal? Drug monitoring and physical health monitoring should be up to date.
- □ Is there still an indication for this treatment, is the patient compliant with the medication, does the dose prescribed reflect what is being taken, are they experiencing side effects? (<u>NO</u> <u>TEARS</u> acronym can be applied).
- □ It is good practice to ensure the next medication review date is set to occur just before or after the last batch issue is dispensed. This should allow the medication review plus any drug or physical health monitoring to be completed before the eRD reauthorisation due date and avoid any delays with reauthorising.
- □ Ensure the patient is aware that a medication review will be required before more eRD prescriptions can be authorised.
- □ Practices should check for non-collection of medication during the batch cycle and review reasons for non-compliance and reassess suitability for eRD. If patient is removed from eRD, cancel any remaining batches and inform the nominated pharmacy.

#### Synchronisation

- Remove all items that have not been issued within 6 months except rescue medication that is used intermittently e.g. short acting beta-antagonists (e.g. salbutamol), glyceryl trinitrate or where the prescription interval is anticipated to be longer e.g. hormone replacement therapy medications.
- □ For the remaining items on repeat: align the repeat template and standardise quantities to provide sufficient for a repeat cycle e.g. ONCE daily medication/28 tablets/28 day duration.
- □ Check what stock the patient has at home if necessary, issue an acute prescription to align repeat medication.

## <u>eRD Set Up</u>

- □ A batch eRD prescription can now be set up for a maximum of 12 months (See Appendix ONE EMIS or Appendix TWO SystmONE).
- Set up a separate eRD for 'as required' medication to allow the patient to have this dispensed as needed. The prescriber is required to set the appropriate interval based on predicted usage. If the patient runs out of medication the next issue can be requested early the nominated pharmacy should use their professional judgement regarding early requests and feedback any concerns to the prescriber to review the patient.
- Repeatable prescriptions and corresponding batch issues are valid for a maximum of 12 months from the date the prescription is written. After this time no further supplies can be made by the nominated pharmacy even if some batch issues remain. The eRD should be reviewed and reauthorised if clinically appropriate.

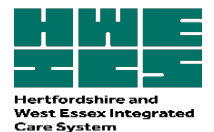

□ When initiating new medication, separate acute prescriptions should be issued until dose is stable. Once stabilised a separate eRD should be issued for the new item(s), the number of issues will depend on the existing eRD reauthorisation date to keep all items synchronised.

## Key patient information messages

Ordering Medications: Patients **do not** need to order medications monthly from their GP practice - inform the patient how long the eRD batch will last for and that their medication can be requested from the pharmacy when required.

- What happens at the end of a batch prescription? Repeat medication will require a review; the pharmacy should inform the patient when their batch is due to end (ideally when only the final issue remains to be dispensed) and a new prescription/a review is required, is required.
- Prescription payments: Patient to continue declaring exemption for prescription or pay for prescriptions in usual manner.
- Confidentiality: Information shared is treated confidentially by all parties.
- Going on holiday in England: a temporary pharmacy can draw down an eRD prescription from the NHS spine using the prescription ID or the patient's NHS number even if there is an existing nomination. If the next due eRD prescription has already been drawn down by the nominated pharmacy, it is locked and must be returned to the NHS spine to allow a temporary pharmacy to access this.
- Prescriptions sent to NHS spine without patient needing a nominated pharmacy: prescriptions can be downloaded from the NHS spine using a paper token (for nonnominated eRD one token covers the whole batch), or <u>the EPS tracker</u> can be used to search for a prescription using a patient's NHS number or Prescription ID. If an eRD is issued whilst there is no nomination then all issues remain non-nominated, even if a nomination is set up part way through the batch. The new nomination will only be picked up when a new eRD batch prescription is issued.
- Dispensing practices: a dispensing doctor cannot provide eRD services to any person to whom they provide pharmaceutical services.

## Communication with the Community Pharmacy

For patients with a nominated community pharmacy contact the community pharmacy to let them know the patient is now on an eRD.

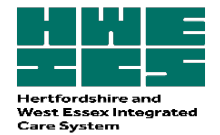

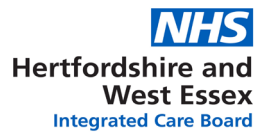

## Step 4 - The eRD set up process and supporting matierials

See Appendix One for EMIS

See Appendix Two for SystmONE

Youtube videos to support electronic repeat dispensing:

**SystmOne** 

<u>Emis</u>

Patient video to explain electronic repeat dispensing

Resources for the practice waiting room

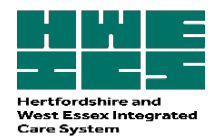

# Appendix One: Process for EMIS

| -                            |                                                                                     |                                                                                                    |  |  |  |  |
|------------------------------|-------------------------------------------------------------------------------------|----------------------------------------------------------------------------------------------------|--|--|--|--|
| 3. Ho                        | ow to nominat                                                                       | e a pharmacy:                                                                                                    |  |  |  |  |
| C                            | Regime Review Date<br>Exemption Expire Dat<br>Prescribtion<br>Primary<br>Nomination | a. Check the patient does not have a nom nated Phar-<br>macy. If patient has nominated a pharmacy, this<br>should be found when clicking the Medication tab,<br>at the bottom section on EMIS Web <sup>®</sup> . |  |  |  |  |
| <b>b.</b> O                  | n the Medicati                                                                      | on tab click on Nominations tab at the very top in the ribbon.                                                                                                    |  |  |  |  |
| you<br>you<br>man            | <i>cannot</i> continu<br>age the PDS di                                             | re with nomination until you manage the differences (In this case you will need to fferences before you can progress further).                                                                                   |  |  |  |  |
| ſ                            | Manage ETPNomina                                                                    | tions x                                                                                                    |  |  |  |  |
|                              | Manage the phar                                                                     | macy nominations for BUTOKE, Morgan George (Mr).                                                                                                    |  |  |  |  |
|                              |                                                                                     |                                                                                                    |  |  |  |  |
|                              | Primary Alliance Pharmacy                                                           |                                                                                                    |  |  |  |  |
|                              |                                                                                     | 44 Station Road, Heacham, King's Lynn, Norfolk, PE31 7EY.                                                                                                    |  |  |  |  |
|                              | Appliance                                                                           | Allied Medical Services (Uk)                                                                                                    |  |  |  |  |
|                              |                                                                                     | Amcare Surgery, Collington Way, West Bridgford, Nottingham, NG2 7LR.                                                                                                    |  |  |  |  |
|                              | Dispensing                                                                          | (none)                                                                                                    |  |  |  |  |
|                              | Doctor                                                                              | 🗶 Remove                                                                                                    |  |  |  |  |
|                              |                                                                                     | OK Cancel                                                                                                    |  |  |  |  |
|                              |                                                                                     |                                                                                                    |  |  |  |  |
| <b>d.</b> In<br><b>e.</b> Th | the appropriation in the appropriation in the appr                                  | te section (Primary or Appliance) of the Manage ETP Nominations screen, click Find.<br>opriate fields you can search for a Pharmacy in the search screen page by typing                                          |  |  |  |  |
| the r                        | name of the Ph                                                                      | armacy or a postcode (to show the nearest Pharmacy), and then click Search.                                                                                                    |  |  |  |  |
| g. Do                        | puble-click the                                                                     | required Pharmacy, and then click OK to set the nomination.                                                                                                    |  |  |  |  |
|                              |                                                                                     |                                                                                                    |  |  |  |  |
|                              |                                                                                     |                                                                                                    |  |  |  |  |

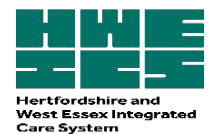

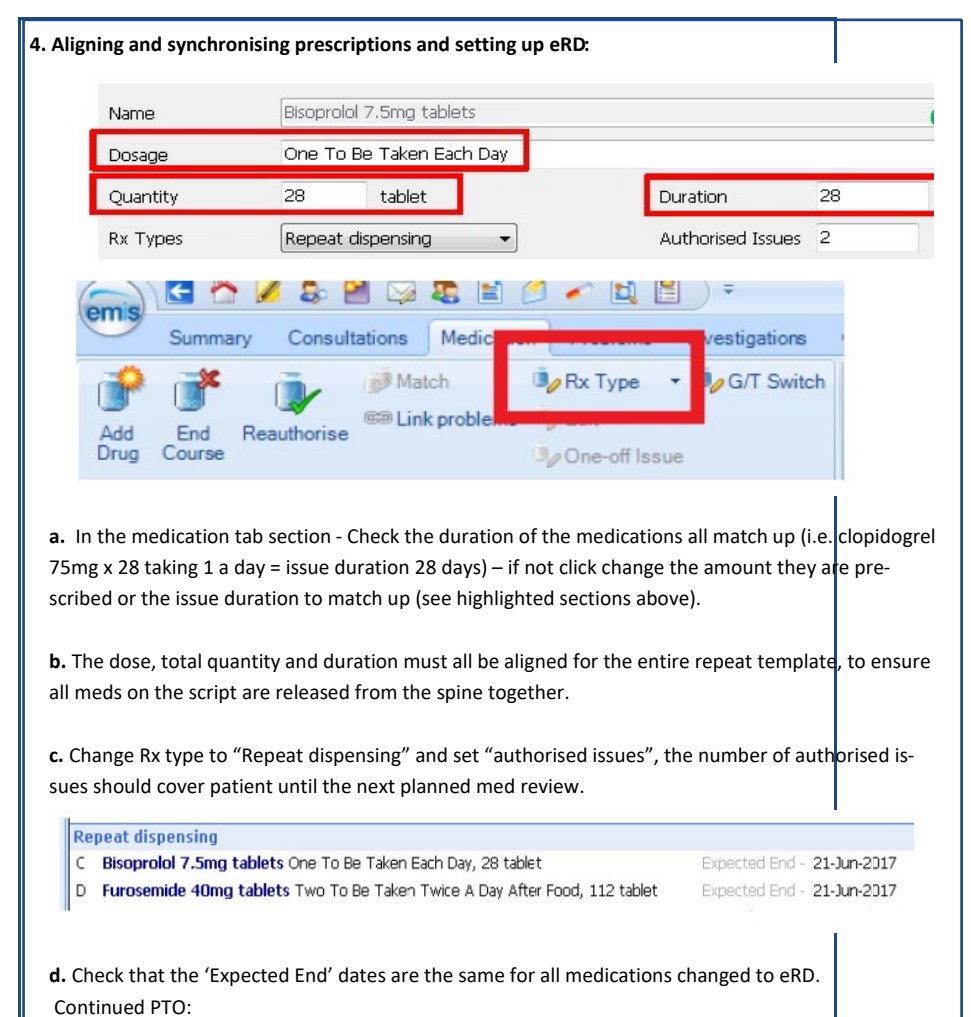

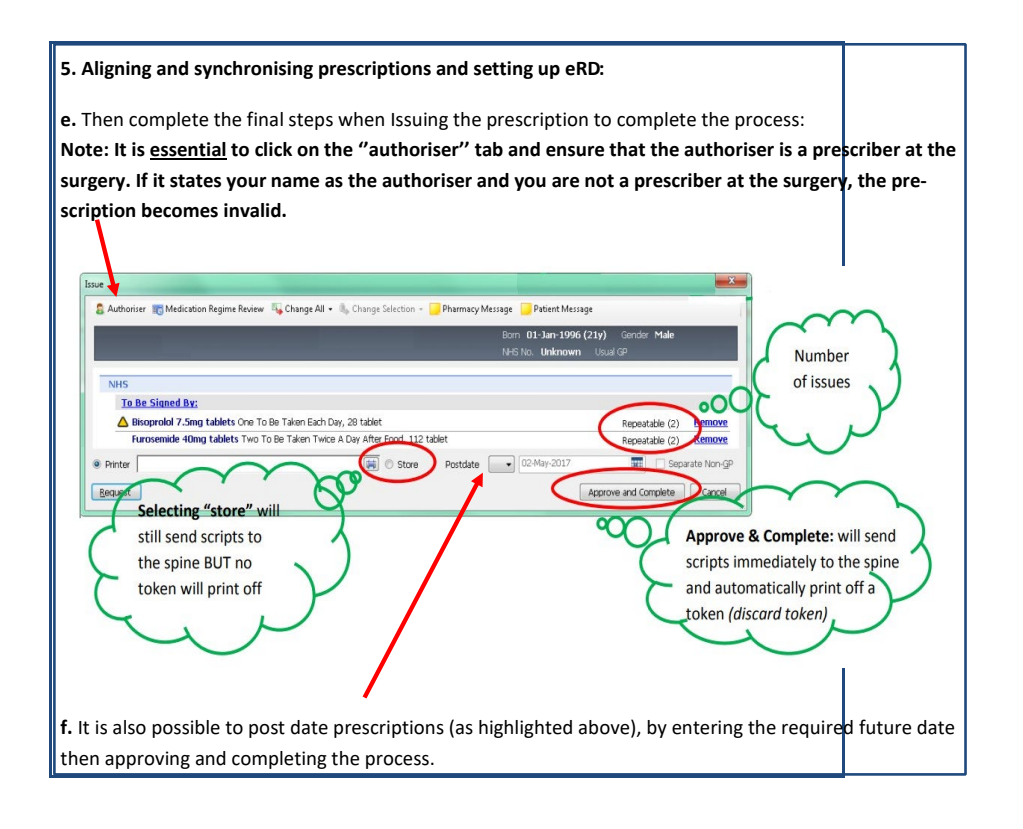

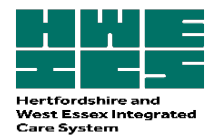

# Appendix Two: Process for SystmOne

| How to nominate a pharmacy:                                                                                                    |
|----------------------------------------------------------------------------------------------------|
|                                                                                                    |
| A. Check the patient does not have a nominated<br>Pharmacy. If patient has nominated a pharmacy,<br>this should be found on the bottom line of the pa-<br>tients information summary, which can be found<br>on the top right of SystmOne®                                                                                                    |
|                                                                                                    |
| C C C C C C C C C C C C C C C C C C C                                                                                                    |
| b. Click on the icon shown here which can be found on the top left panel<br>on SystmOne <sup>®</sup>                                                                                                    |
| s & Allergies                                                                                                    |
| Viminated Dispensers     X       I (all     X       NTO     Community pharmacy       tion     Appliance contractor       US A Dispensing doctor     X                                                                                                    |
| encerence and the contraction of the contraction of |
| <ul> <li>c. Click on the icon shown above.</li> <li>d. Then the following box should appear, where you can enter the post code of the Pharmacy you wish to Nominate.</li> </ul>                                                                                                    |
| Select Community Pharmacy                                                                                                    |
| <ul> <li>Favourites (click to expand)</li> <li>Proximity Search</li> </ul>                                                                                                    |
| Closest to IG6 1JD Search Patient Home Here                                                                                                    |
| Tesco Store (Pharmacy Addresses Found here) 0.1 miles  Day Lewis Pharmacy Longwood Pharmacy Boots 0.4 miles 0.4 miles 0.4 miles                                                                                                    |
|                                                                                                    |

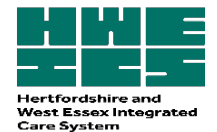

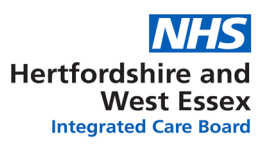

## . Aligning and synchronising prescriptions:

**a.** Check the duration of the medications all match up(i.e. clopidogrel 75mg x 28 taking 1 a day = issue duration 28 days) – if not click 'amend' and change the amount they are prescribed or the issue duration to match up (see circled numbers).

**b.** If the numbers of issues are out of line you can also amend these now – if you cannot see this box, tick 'Use maximum issues' to trigger this box (e.g. 28 tablets, 28 days issue duration, 7 issues = 6 months of medication triggering once a month).

| Medication star                                                                                               | t Sun 29 Mar 202                                                                                                    | B Levethurovine sou                                                                                   | lium 50microara                                                                  | m tablate                                                        |                      |                   |         |        |
|----------------------------------------------------------------------------------------------------|----------------------------------------------------------------------------------------------------|----------------------------------------------------------------------------------------------------|----------------------------------------------------------------------------------|------------------------------------------------------------------|----------------------|-------------------|---------|--------|
| Script type                                                                                                   | NHS Issue                                                                                                    | Cevoinyroxine sor     O Private Issue                                                                 | Instalment Di                                                                    | spensed Issu                                                     | e                    |                   |         | _      |
| Dose                                                                                                    | take one each mo                                                                                                    | ning                                                                                                  |                                                                                  | d.                                                               | dese                 | Times & (         | Doses   |        |
| Fotal quantity                                                                                                | Number 28     Packs     Free Text                                                                                                    | E tablets = 28                                                                                        | tablet                                                                           |                                                                  |                      |                   |         |        |
| Script notes                                                                                                  |                                                                                                    |                                                                                                    |                                                                                  |                                                                  |                      | -                 |         |        |
|                                                                                                    |                                                                                                    |                                                                                                    |                                                                                  | Pres                                                             | sets                 | <u>.</u>          |         |        |
| Administrative                                                                                                | notes                                                                                                    |                                                                                                    |                                                                                  | Pre                                                              | sets<br>Pre          | sets              |         |        |
| Administrative<br>Issue duration                                                                              | notes                                                                                                    | s 🗗 🖥                                                                                                 |                                                                                  | Pre                                                              | sets<br>Pre          | sets              |         |        |
| Administrative<br>Issue duration<br>You are usir                                                              | 28 Usy                                                                                                    | s 🗗 🖥                                                                                                 | , you should chee                                                                | Pre:                                                             | Pre<br>duces         | sets<br>the requi | ired d  | uratio |
| Administrative<br>Issue duration<br>You are usir                                                              | notes 28 tay                                                                                                    | n/quantity calculator                                                                                 | , you should chee                                                                | k that it pro                                                    | Pre<br>duces         | sets<br>the requi | ired d  | uratio |
| Administrative<br>Issue duration<br>You are usin<br>Use review<br>Use maxim                                   | notes<br>28 day<br>Ing the issue duration<br>w date 21 Sep<br>num issues 7                                                                                                    | s 💕 🗊                                                                                                 | , you should cher<br>chronise all review<br>chronise all maximi                  | ck that it pro                                                   | vets<br>Pre<br>duces | sets              | ired di | uratio |
| Administrative<br>Issue duration<br>You are usin<br>Use review                                                | notes<br>28 Gay<br>ng the sue caratio<br>v date 21 Sep<br>num issues 7                                                                                                    | s <b>B</b><br>nr/quantity calculator<br>2020 V Syr<br>Syr                                             | , you should cher<br>chronise all review<br>chronise all maximu                  | ck that it pro                                                   | duces                | sets<br>the requi | ired di | uratio |
| Administrative<br>Issue duration<br>You are usin<br>Use review<br>Use maxim                                   | notes 28 Jay<br>ng the sue curation<br>w date 21 Sep<br>num issues 7<br>n initiate issues                                                                                                    | s B S Syr                                                                                             | , you should cher<br>chronise all review<br>chronise all maximu<br>Nate ☑ Repeat | ck that it pro<br>dates to this<br>um issue cour<br>template can | duces                | sets<br>the requi | ired d  | uratio |
| Administrative<br>Issue duration<br>You are usin<br>Use review<br>Use maxim<br>Patient car<br>Link to Read co | Indese 28 Usy<br>Ing the same paration<br>w date 21 Sep<br>Inmissues 7<br>Initiate issues 1<br>Initiate issues 1<br>Init | s <b>B</b><br>n/quantity calculator<br>o 2020 V Syr<br>Syr<br>Irregularly issued temp<br>lism (X40IQ) | , you should cher<br>chronise all review<br>chronise all maximu<br>late ☑ Repeat | k that it pro<br>dates to this<br>um issue cour<br>template can  | duces                | sets<br>the requi | red di  | uratio |

#### . Aligning and synchronising prescriptions:

- c. If they have an item that is MDU click 'amend' and set this is an irregularly issued template and set issue duration.
- **d.** Un-tick the 'patient can initiate issues' box.

| Use review date         | 21 Sep 2020      | ٣       | Synchronise all review dates to this               |   |   |
|-------------------------|------------------|---------|----------------------------------------------------|---|---|
| Use maximum issues      | 7                | ÷       | Synchronise all maximum issue counts               |   |   |
| Patient can initiate so | es iregula       | rly iss | ued template 🛛 Repeat template can be reauthorised |   |   |
| Ink to Read code/s)     | nothuroidism (X) | 10101   |                                                    |   |   |
| Car (name consta)       |                  |         |                                                    | * | X |
|                         | Record that a me | sicatio | on review has been performed                       |   |   |
| Patient-Specific Warni  | ngs              |         |                                                    |   |   |

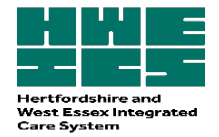

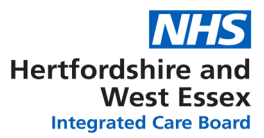

| Setting up eRD:                                                                                                    |                                                                       |                                         |                                                    |
|----------------------------------------------------------------------------------------------------|-----------------------------------------------------------------------|-----------------------------------------|----------------------------------------------------|
| Once all the repeat medicines are aligned, highlight all the<br>can hold Ctrl and then click the ones you want) then click t<br>number of issues (i.e. 28 days, 7 issues = 6 months – this w<br>t clear on the record how many issues the patient has had | medicines you v<br>the 're-authorise<br>vill reset the nur<br>on eRD. | want to se<br>e' button*<br>mber of iss | t up on eRD (yo<br>and set the<br>sues to 0, makin |
| * This is how the re-authorise button appears as.                                                                                                    |                                                                       |                                         |                                                    |
| Resultionse / Restart Repeat Tempates     Record that a medication review has been performed                                                                                                    | Synchr                                                                | onise fax issues                        | Synchronise Review Dat                             |
| Trecord that a medication reverse has been performed                                                                                                    | Cle                                                                   | ar Maxissues                            | Clear Review Dates                                 |
| Amlodipine 10mg tablets<br>28 tablet - take one daily<br>Hypertensive disease (G2)                                                                                                    |                                                                       | 7 😳 29                                  | Sep 2020 👻 Details                                 |
| Pypothyroidism (X40/Q)                                                                                                    |                                                                       |                                         |                                                    |
| Qk Cancel                                                                                                    |                                                                       |                                         |                                                    |
|                                                                                                    |                                                                       |                                         |                                                    |

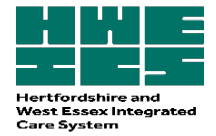

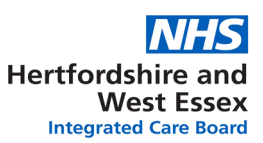

#### . Setting up eRD:

The medication you want to issue should still be highlighted (if not highlight again – remembering that any MDU medication needs to be on a separate script, by itself), then click the 'RD' button\*

Click OK and then you have issued the medication on electronic repeat dispensing – repeat as necessary for MDU items.

\*This is how the eRD button appears.

| Drug Y         31 Mar 2020         Antiodipine Eng tablets<br>28 tablet - take one daily         31 Mar 2020         Bedrefinance in tablets<br>28 tablet - take one each morning         01 May 2018         Bedrefinance in tablets<br>28 tablet - take one each morning         01 May 2018         Bedrefinance in tablets<br>28 tablet - take one each morning         01 May 2018         Charamptenic Od 55% scream<br>100 gram - use as directed         01 May 2018         Redused by Cocodamol 30mg 30mg capsules<br>100 closule - take one daily         01 May 2018         Cocodamol 30mg 50mg capsules<br>100 closule - take one daily         01 May 2018         Cocodamol 30mg 50mg capsules<br>100 closule - take one daily         01 May 2018         Cocodamol 30mg 50mg capsules<br>100 closule - take one daily         01 May 2018         Cocodamol 30mg 50mg capsules<br>100 closule - take one daily         S6 capsule - take one daily<br>Requested by patient 23 Aug 2018<br>Retured by SAM. Reason - 1                                                                                                    | Detais try Drawing Auto-Consultation Settings<br>Repear mplates<br>□ Ø Ø 00 @ # Ø Ø 0 ▷ Ø Ø 0 № 8 0 i ₺ 0 ₺0                                                                                                    | 2<br>15 das en 66 Dec 2011. Record medication review Read code (VSF 84)                                                                                                    |  |
|----------------------------------------------------------------------------------------------------|----------------------------------------------------------------------------------------------------|----------------------------------------------------------------------------------------------------|--|
| 0 May 2018 Betamethasone valerate 0.025% cream<br>100 gram - uses as directed<br>0 May 2018 C Charason - Nakash had boo manyl<br>Networks by c2. Reason - Nakash had boo manyl<br>0 May 2018 C C-codamol 30mg 500mg capsules<br>100 capsule - take 1 or 2 4 timesiday<br>6 Dec 2010 Diptificatir / Tetamus / Potiomgetific (mactivated) vaccine (adsorbed) sur-<br>1 signing - use As directed and Capsules<br>100 days 2018 C - codamol 30mg 500mg capsules<br>100 capsule - take 1 or 2 4 timesiday<br>6 Dec 2010 Diptificatir / Tetamus / Potiomgetific (mactivated) vaccine (adsorbed) sur-<br>1 signing - use As directed and Capsules<br>8 discussion - 1 :                                                                                                    | 23 Mar 2020 Endroftumethiazide 2.5mg tablets<br>28 tablet - take one daily<br>23 Mar 2020 Bendroftumethiazide 2.5mg tablets<br>28 tablet - take one each morning                                                                                                    |                                                                                                    |  |
| 100 Capsole take for & Ministal Manual Annual Annual Section (adsorbed) sus<br>100 Capsole take for Section (Section (Adsorbed) Section (Adsorbed) sus<br>1 synthmy - use Ad Address Capsole Section (Section (Adsorbed) Section (Section (Sect | 30 May 2018 Betamethasone valerate 0.025% cream<br>100 gram-use as directed<br>20 May 2018 Chloramphenicol 0.5% eye drops<br>10 mi-instil in the mainted aye(s) every two hours then reduce to four tir<br>Requested by police 130 May 2018<br>Refuse by CC. Resourch to many!<br>20 May 2019 Carolina Comparison | Question         >           You are about to repeat dispense these repeat templates:         Bendroflumethiazide 2.5mg tablets - 23 Mar 2020           Aminologine Sing tablets - 23 Mar 2020         The issues will appear in the patient record with their expected start dates, based on the issue duration of the repeat templates. |  |
| 00 My 2018 Lansoprazola 30mg gastro v resistant capsules<br>56 capsular Late one one daily<br>Requested by patient 23 Aug 2018<br>Refused by SAM, Reason - 1                                                                                                    | 30 way 2016 Co-covannor sorrig-covering capSules<br>100 capsule - take 1 or 2 4 timesiday<br>06 Dec 2010 Diphtheria / Tetanus / Poliomyelitis (inactivated) vaccine (adsorbed) sus<br>1 syringe - use As directed                                                                                                 | 2 Cancel                                                                                                    |  |
| 7 Repeat templates (2 Selected)                                                                                                    | 30 May 2016 Lansoprazol 30mg gastro - resistant capsules<br>56 a gozulo - take one one daity<br>Requested by patient 23 Aug 2018<br>Refused by SAM. Reason - 1<br>7 Repeat templates (2 Selected)                                                                                                    |                                                                                                    |  |

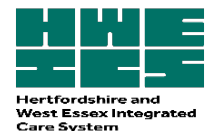

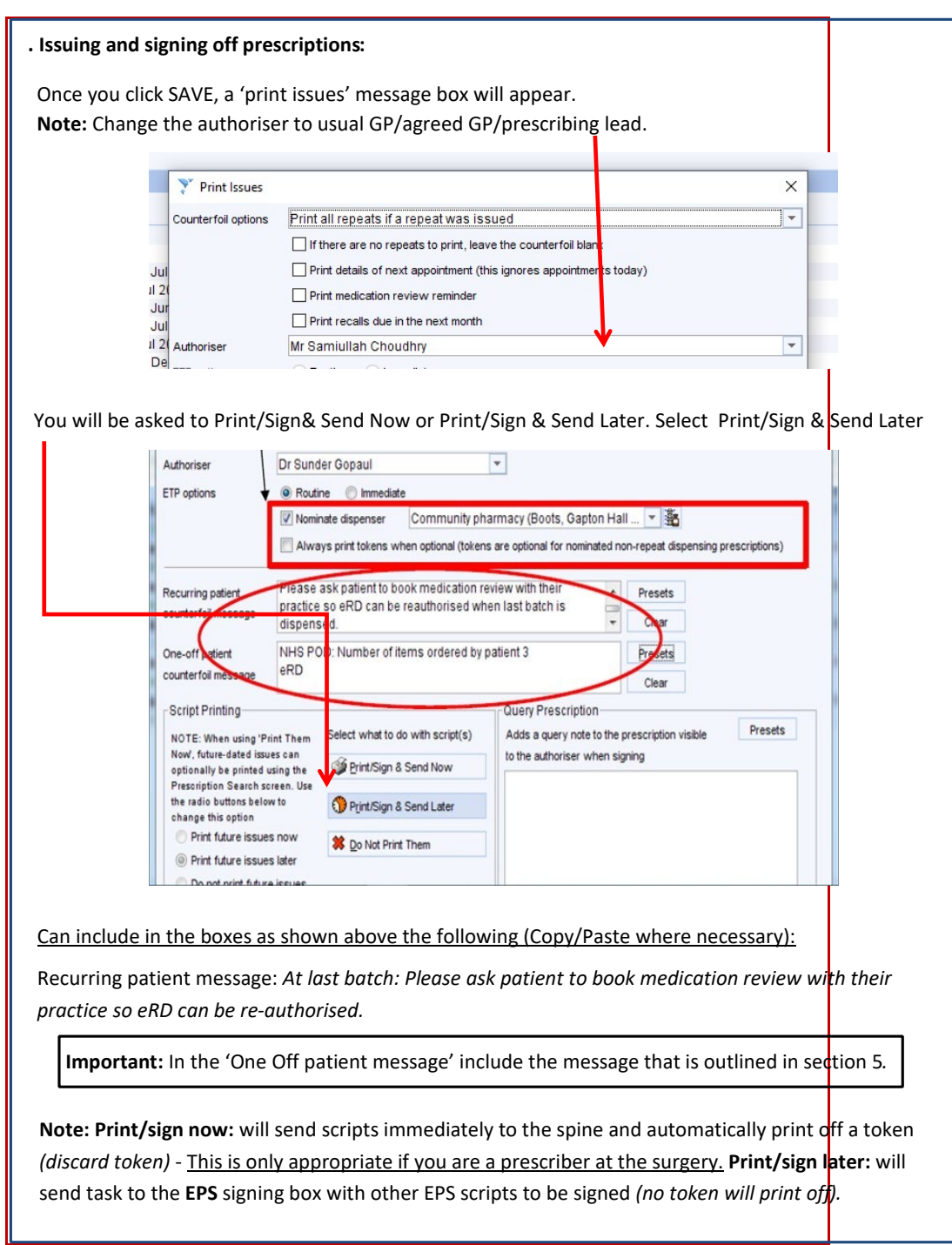

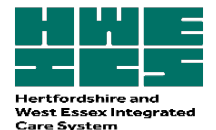

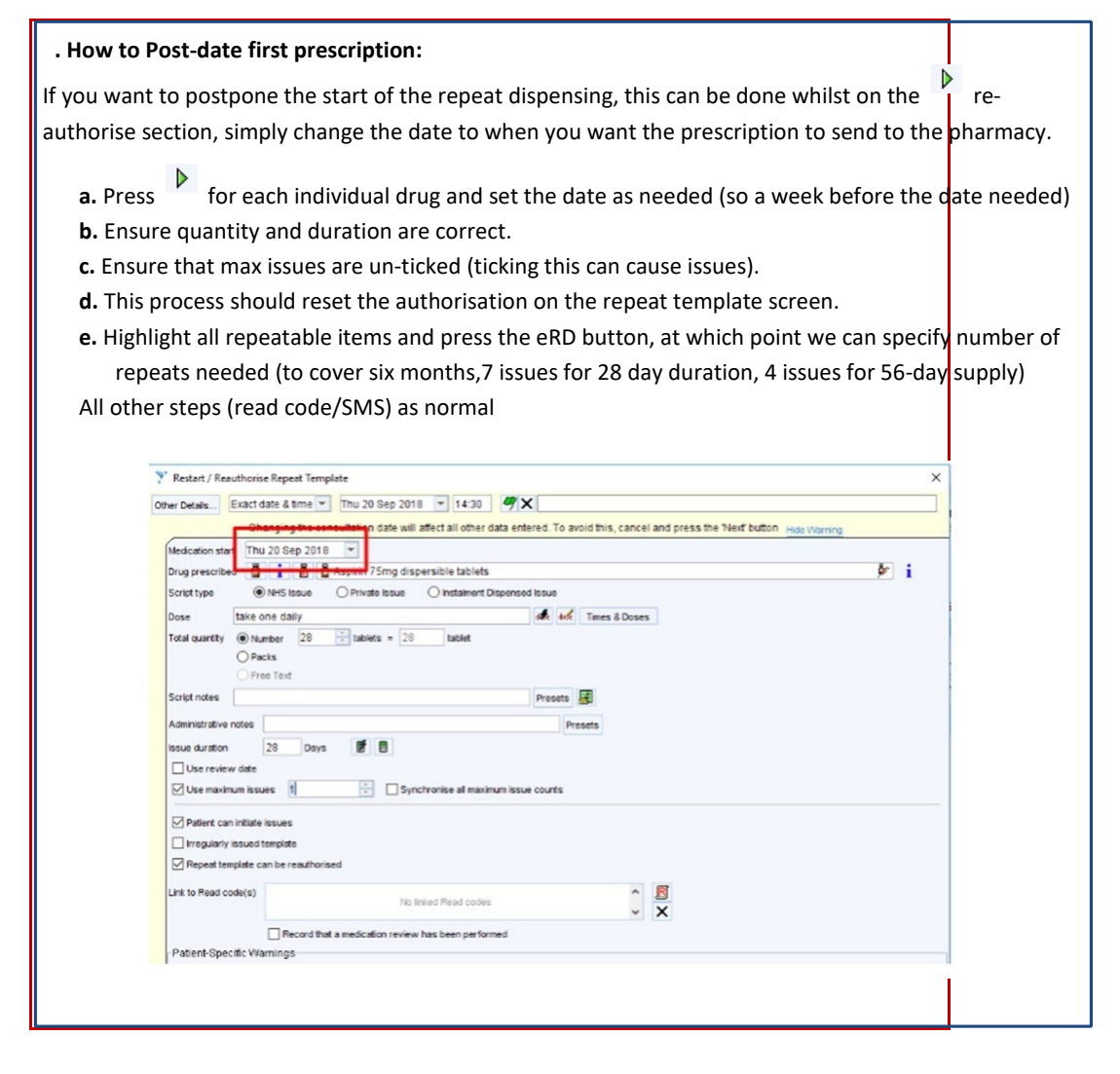

Acknowledgement: HWE ICB would like to give thanks and acknowledgement to Wakefield Clinical Commissioning Group for providing part of the content for this guidance.

| Version                                                                          | 1.0                                                                |  |  |
|----------------------------------------------------------------------------------|--------------------------------------------------------------------|--|--|
| Developed by Hazel Angus, Lead Pharmaceutical Advisor, West Essex place-based to |                                                                    |  |  |
|                                                                                  | Hertfordshire and West Essex Integrated Care Board                 |  |  |
| Date ratified                                                                    | Medicines Optimisation Delivery and Implementation Group, Feb 2024 |  |  |